คู่มือขั้นตอนการดำเนินงานเกี่ยวกับ การขอรับบำเหน็จดำรงชีพข้าราชการบำนาญ กรณีอายุครบ 65 ปีบริบูรณ์

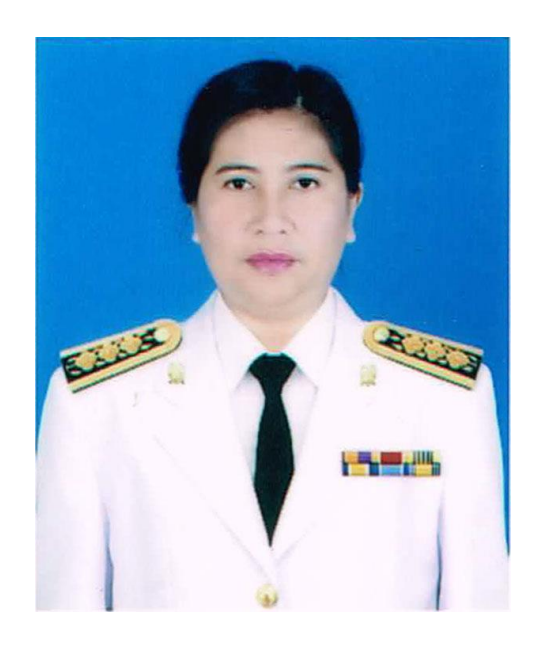

นางทิพหทัย เพชรผึ้ง ตำแหน่ง นักวิชาการเงินและบัญชี ชำนาญการ กลุ่มบริหารงานการเงินและสินทรัพย์ สำนักงานเขตพื้นที่การศึกษาประถมศึกษาเพชรบูรณ์เขต 1 โทร. 089 269 8096 Mail : <u>thiphathai.phe@gmail.com</u>

#### ขั้นตอนการปฏิบัติงานเกี่ยวกับการขอรับบำเหน็จดำรงชีพข้าราชการบำนาญ กรณีอายุครบ 65 ปีบริบูรณ์

"บำเหน็จดำรงชีพ" หมายความว่า เงินที่จ่ายให้แก่ผู้รับบำนาญเพื่อช่วยเหลือการ ดำรงชีพโดยจ่ายครั้งเดียวไม่เกิน 15 เท่า ของเงินบำนาญรายเดือน (แต่ต้องไม่เกิน 200,000 บาท) "บำเหน็จดำรงชีพข้าราชการบำนาญ อายุครบ 65 ปี" หมายความว่า เงินที่จ่ายให้แก่

ผู้รับบำนาญ เพื่อช่วยเหลือการดำรงชีพโดยจ่ายครั้งเดี้ยว ไม่เกิน 15 เท่า ของเงินบำนาญรายเดือน โดย เป็นการจ่ายเพิ่มเติม เมื่อผู้รับบำนาญมีอายุครบ 65 ปี

ผู้มีสิทธิขอรับบำเหน็จดำรงชีพกรณีผู้รับบำนาญที่มีอายุตั้งแต่ 65 ปีบริบูรณ์ขึ้นไป ต้องมีคุณสมบัติดังนี้

1. เป็นผู้มีอายุตั้งแต่ 65 ปีบริบูรณ์ขึ้นไป

2. เป็นผู้ได้รับเงินบำนาญโดยไม่รวมเงินเพิ่มใด ๆ ตั้งแต่ 13,340 บาท ขึ้นไป

ตัวอย่างเช่น

2.1 ผู้รับบำนาญเมื่อออกจากราชการ ได้รับเงินบำนาญเดือนละ 10,000 บาท คำนวณ 15 เท่า เป็นเงินบำเหน็จดำรงชีพ จำนวน 150, 000 บาท ถ้าขอรับไปแล้วก็จะไม่ได้รับ บำเหน็จดำรงชีพอีก

2.2 ผู้รับบำนาญเมื่อออกจากราชการ ได้รับเงินบำนาญเดือนละ 15,000 บาท คำนวณ 15 เท่า เป็นเงินบำเหน็จดำรงชีพ จำนวน 225,000 บาท ขอรับบำเหน็จดำรงชีพตอนออกจาก ราชการไปแล้ว 200,000 บาท เมื่ออายุครบ 65 ปีบริบูรณ์ขึ้นไป สามารขอรับบำเหน็จดำรงชีพเพิ่มได้ อีก 25,000 บาท

2.3 ผู้รับบำนาญเมื่อออกจากราชการ ได้รับเงินบำนาญเดือนละ 28,000 บาท คำนวณ 15 เท่า เป็นเงินบำเหน็จดำรงชีพ จำนวน 420,000 บาท ขอรับบำเหน็จดำรงชีพตอนออก จากราชการไปแล้ว 200,000 บาท เมื่อมีอายุครบ 65 ปีบริบูรณ์ ขึ้นไป สามารถขอรับบำเหน็จดำรงชีพ ได้อีก 200,000 บาท

#### ขั้นตอนวิธีการปฏิบัติ

- ผู้มีสิทธิขอรับเงินบำเหน็จดำรงชีพกรณีมีอายุตั้งแต่ 65 ปี บริบูรณ์ขึ้นไป ยื่นเอกสาร เพื่อขอรับเงินบำเหน็จดำรงชีพ เอกสาร ประกอบด้วย
  - 1.1 กรอกรายการในหนังสือรับรองและขอเบิกบำเหน็จดำรงชีพ (แบบ สรจ.3)
  - 1.2 สำเนาบัตรประจำตัวประชาชน

1.3 สำเนาทะเบียนบ้าน

1.4 สำเนาบัญชีเงินฝากธนาคาร ของตนเอง

- \* เอกสารทุกรายการใช้ รายการละ 2 ฉบับ พร้อมรับรองสำเนาถูกต้องทุกฉบับ
- ขั้นตอนการตรวจเอกสารและรวบรวมเอกสารหลักฐานที่เกี่ยวข้องเสนอขออนุมัติต่อผู้ มีอำนาจพิจารณา

2.1 กรณีไม่ถูกต้อง /หรือเป็นผู้ไม่มีสิทธิ แจ้งรับเอกสารคืน

- 2.2 กรณีถูกต้อง
  - จัดทำหนังสือขอรับเงินเพิ่ม (แบบ 5316)
  - จัดทำหนังสือรับรองและขอเบิกบำเหน็จดำรงชีพ (แบบ สรจ.3)
- 2.3 ตรวจสอบสิทธิ์ในระบบ e pension

3. เจ้าหน้าที่ นำเรื่องเสนอ ผู้ว่าราชการจังหวัด หรือผู้มีอำนาจปฏิบัติงานแทนพิจารณา

ลงนาม

- 4. ผู้มีอำนาจลงนามในเอกสารเรียบร้อย
- 5. การบันทึกรายการในระบบ e pension
  - 5.1 เจ้าหน้าที่บันทึกข้อมูลลงในระบบเหน็จบำนาญ (e pension) ของ

กรมบัญชีกลาง

5.2 ผู้มีอำนาจบันทึกส่งข้อมูลในระบบ e – pension (โดยผู้มีอำนาจส่ง) จากนั้น เจ่าหน้าที่ รวบรวมเอกสาร ส่งสำนักงานคลังเขต 6 เพื่อรออนุมัติสั่งจ่าย

5.3 กรณีมีข้อผิดพลาด สำนักงานคลังเขต ตีเรื่องกลับในระบบ เพื่อดำเนินแก้ไข และส่งใหม่

 สำนักงานคลังเขต อนุมัติสั่งจ่าย โดยจัดส่งใบสั่งจ่ายให้ผู้ขอรับโดยตรง เจ้าหน้าที่ พิมพ์หนังสือสั่งจ่าย จากระบบ e – pension เพื่อเก็บไว้เป็นหลักฐาน

7. จัดเก็บสำเนาเอกสาร

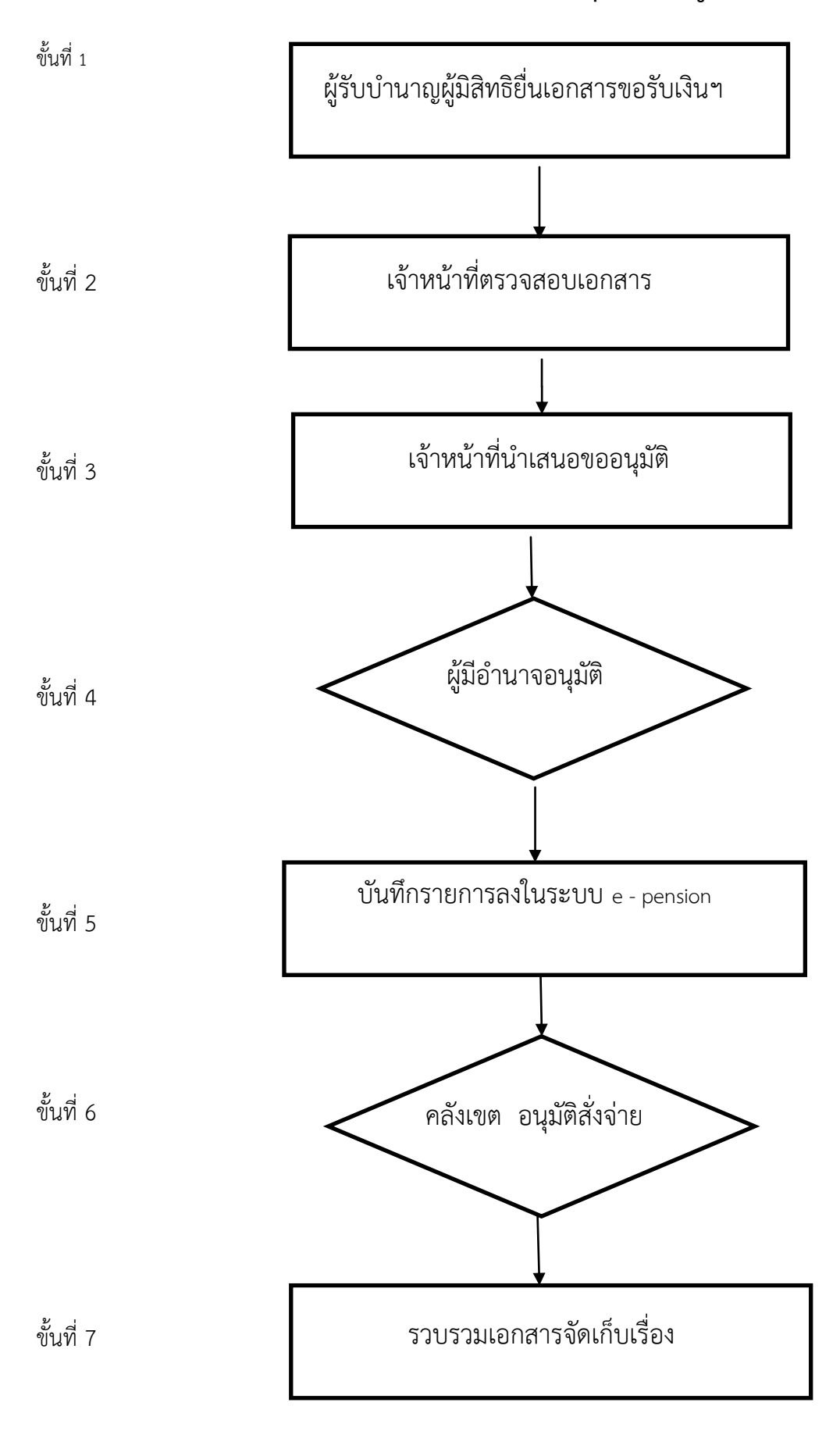

#### แผนผังการปฏิบัติงาน การขอรับเงินบำเหน็จดำรงชีพ อายุ 65 ปีบริบูรณ์

# มาตรฐานการปฏิบัติงาน

| ขั้นตอนการปฏิบัติงาน                                  | ระยะเวลาการ      | หมายเหตุ          |
|-------------------------------------------------------|------------------|-------------------|
|                                                       | ดำเนินงาน        |                   |
| <ol> <li>ผู้มีสิทธิรับเงินยื่นเอกสารขอเบิก</li> </ol> | 3 นาที           |                   |
| 2. เจ้าหน้าที่ตรวจเอกสาร/สิทธิ์                       | 5 นาที           |                   |
| 3. เจ้าหน้าที่บันทึกเสนอขออนุมัติเบิกเงินต่อ          | 5 นาที           |                   |
| ผู้มีอำนาจอนุมัติ                                     |                  |                   |
|                                                       |                  |                   |
| 4. ผู้มีอำนาจอนุมัติ                                  |                  |                   |
| <ol> <li>ขั้นตอบการบันทึกขอมูลขอเบิกลงใน</li> </ol>   | 3 นาที           |                   |
| ระบบ e – pension                                      |                  |                   |
|                                                       |                  |                   |
| <ol> <li>เมื่อจัดส่งเอกสารและข้อมูลในระบบ</li> </ol>  | ประมาณ 3 สัปดาห์ | ตามรอบการทำงานของ |
| e – pension รอคลังเขตอนุมัติสั่งจ่าย                  |                  | กรมบัญชีกลาง      |
|                                                       |                  |                   |
| 7. รวบรวมเอกสารจัดเก็บ                                | 3 นาที           |                   |

#### **ขั้นตอนการตรวจสอบสิทธิ / เพิ่มฐานข้อมูล / แก้ไขข้อมูล** แนวทางการปฏิบัติงาน ดังนี้

1. พิมพ์กรมบัญชีกลาง

2. คลิ๊กระบบบำเหน็จบำนาญ

3. หน้าจอขึ้น Login

- พิมพ์ User Name นายทะเบียนบำเหน็จบำนาญ ในช่องสี่เหลี่ยม
- พิมพ์ password นายทะเบียนบำเหน็จบำนาญ ในช่องสี่เหลี่ยม
- 4. ขึ้นหน้าจอใหม่ คลิ๊ก <u>ระบบทะเบียนประวัต</u>ิ
- 5. คลิ๊ก <u>บันทึกข้อมูล</u>

6. คลิ๊ก <u>ทะเบียนประวัติ</u>

- 7. หน้าจอขึ้นใหม่ กรอกเลขประจำตัวประชาชน ของผู้ที่มาติดต่อ คลิ๊ก <u>ค้นหา</u>
- 8. หน้าจอขึ้นใหม่ เห็นข้อมูล ประวัติของผู้มาติดต่อ
  - ที่อยู่
  - บุคคลในครอบครัว
  - บุคคลอื่น

ให้คลิ๊กตรวจสอบดูแต่ละหัวข้อว่า กรอกรายละเอียด<sup>์</sup>ครบถ้วนถูกต้องแล้วหรือยัง ถ้าไม่ครบถ้วน ไม่ถูกต้อง ให้ขอหลักฐานที่เกี่ยวข้องจากผู้มีสิทธิในฐานข้อมูล เพื่อนำหลักฐานนั้นมากรอกข้อมูลให้ครบถ้วนถูกต้อง ต่อไป

9. หลังจากแก้ไขฐานข้อมูลตามหลักฐานที่ได้รับแล้ว ให้คลิ๊กคำว่า <u>บันทึกทุกครั้ง</u> ที่มุมบน 10. คลิ๊ก "ปิด" เพื่อออกจากโปรแกรม

ขวามือ

## ู้ขั้นตอนการเรียก <u>หนังสือสั่งจ่ายเงินบำเหน็จดำรงชีพ</u>

แนวทางการปฏิบัติงาน ดังนี้

- ้ 1. พิมพ์กรมบัญชีกลาง
- 2. คลิ้กระบบบำเหน็จบำนาญ
- 3. หน้าจอขึ้น Login
  - พิมพ์ User Name ผู้ปฏิบัติงาน ในช่องสี่เหลี่ยม
  - พิมพ์ password ผู้ปฏิบัติงาน ในช่องสี่เหลี่ยม
- 4. ขึ้นหน้าจอใหม่ คลิ๊ก <u>ระบบบำเหน็จบำนาญ</u>
- 5. คลิ๊ก <u>สอบถาม</u>
- 6. คลิ๊ก <u>ตรวจสอบการสั่งจ่าย (ผู้ขอ)</u> บรรทัดสุดท้าย
   7. หน้าจอขึ้นใหม่ ไปเลือกค้นหา คลิ๊ก กรอก<u>เลขประจำตัวประชาชน</u> คลิ๊ก <u>ค้นหา</u>
- 8. หน้าจอขึ้นใหม่ คลิ๊ก เครื่องหมาย 🗸 ลงในช่อง 🗆 ที่ประบุประเภทเงิน บำเหน็จ

ดำรงชีพ

กบข (ปกติ)

 9. คลิ๊ก <u>พิมพ์</u> มุมบนขวามือ เสร็จแล้ว สั่งพิมพ์ จำนวน 2 แผ่น เพื่อแนบกับ แบบ 5316 และทราบได้ว่าเป็นสมาชิก กบข. หรือ ไม่เป็นสมาชิก กบข.

10. คลิ๊ก ออกจากโปรแกรม

#### ขั้นตอนการตรวจสอบ <u>เงินบำเหน็จดำรงชีพ</u>

แนวทางการปฏิบัติงาน ดังนี้

- 1. พิมพ์กรมบัญชีกลาง คลิ๊ก ระบบบำเหน็จบำนาญ
- หน้าจอขึ้น Login พิมพ์ User Name ผู้ปฏิบัติงาน ในช่องสี่เหลี่ยม
   พิมพ์ password ผู้ปฏิบัติงาน ในช่องสี่เหลี่ยม
- 3. ระบบบำเหน็จบำนาญ ▶ สอบถาม ▶ สอบถามบัตรกลาง
- หน้าจอขึ้นใหม่ กรอกเลขประจำตัวประชาชน คลิ๊ก <u>ค้นหา</u> มุมขวามือด้านบน
- หน้าจอขึ้นใหม่ <u>ดับเบิ้ลคลิ๊ก</u>ที่ <u>ข้อมูลของผู้ที่แสดงความประสงค์</u>
- 6. หน้าจอขึ้นใหม่ จะเห็นข้อมูลการได้รับเงินบำเหน็จดำรงชีพไปแล้วเท่าใด
- 7. หากอายุครบ 65 ปีบริบูรณ์ จะได้รับเงินบำเหน็จดำรงชีพอีกเท่าใด <u>แต่หากกู้เงิน</u> บำเหน็จ

<u>ค้ำประกันไปก่อนอายุครบ 65 ปีบริบูรณ์แล้ว ไม่มีสิทธิกู้เงินบำเหน็จดำรงชีพอีก</u> เนื่องจากเงินที่เหลือ ทั้งหมด

นำไปค้ำกันการกู้เงินไปแล้ว

แนวทางการปฏิบัติงาน ดังนี้

- . 1. คลิ๊ก กรมบัญชีกลาง 🕨 ระบบบำเหน็จบำนาญ
- 2. หน้าจอขึ้น Login
  - พิมพ์ User Name ผู้ปฏิบัติงาน ในช่องสี่เหลี่ยม
  - พิมพ์ password ผู้ปฏิบัติงาน ในช่องสี่เหลี่ยม
- 3. ขึ้นหน้าจอใหม่ คลิ๊ก ระบบบำเหน็จบำนาญ ▶ บันทึกข้อมูล ▶ บันทึกแบบขอรับ
- หน้าจอขึ้นใหม่ ให้ใส่เลขที่รับจากใบที่สั่งพิมพ์ออกมา เช่น 95 แล้ว คลิ๊ก <u>ค้นหา</u>
- 5. หน้าจอขึ้นใหม่ เลื่อนดูที่ " ขั้นตอนการรับเรื่อง" ระบุว่า "<u>ส่งหนังสือออก</u>" แสดงว่า
- ได้รับอนุมัติแล้ว ถ้าระบุว่า "<u>กรมรับเรื่องร<sup>้</sup>อเอกสาร</u>" แสดงว่า ยังไม่ได้รับอนุมัติ

## การเรียก "ใบสั่งจ่าย" ของกรมบัญชีกลาง เพื่อดูรายละเอียดการสั่งจ่าย

แนวทางการปฏิบัติงาน มีรายละเอียด ดังนี้

. 1. คลิ๊ก กรมบัญชีกลาง 🕨 ระบบบำเหน็จบำนาญ

2. พิมพ์รหัสผู้ปฏิบัติงาน ▶ รหัสผู้ปฏิบัติงาน

 คลิ๊กที่สอบถาม ▶ ตรวจสอบการสั่งจ่าย (ผู้ขอ) ▶ กรอกเลขประจำตัวประชาชน ▶ ค้นหา

4. ขึ้นหน้าจอใหม่

5. คลิ๊ก เครื่องหมาย ✓ ลงในช่อง □ ► สั่งพิมพ์ออกมาเพื่อตรวจสอบได้

#### การตรวจสอบการขอรับเงิน "บำเหน็จบำนาญข้าราชการ บำเหน็จดำรงชีพของผู้มีสิทธิ"

แนวทางการปฏิบัติงาน มีรายละเอียด ดังนี้

1. พิมพ์รหัสผู้ปฏิบัติงาน

2. หน้าจอขึ้น Login

- พิมพ์ User Name ผู้ปฏิบัติงาน ในช่องสี่เหลี่ยม
- พิมพ์ password ผู้ปฏิบัติงาน ในช่องสี่เหลี่ยม
- 3. ขึ้นหน้าจอใหม่ คลิ๊ก ระบบบำเหน็จบำนาญ ▶ สอบถาม ▶ สอบถามบัตรกลาง
- 4. คลิ๊กเลือก เลขประจำตัวประชาชน ▶ เงื่อนไข กรอกเลขประจำตัวประชาชน
- 5. คลิ๊ก ค้นหา ▶ หน้าจอขึ้นใหม่ เห็นชื่อของผู้มีสิทธิที่ต้องการ ▶ ดับเบิ้ลคลิ๊กที่ชื่อนั้น
- 6. หน้าจอขึ้นใหม่ ดูด้านล่าง พบรายละเอียดข้อมูลของผู้มีสิทธิตามต้องการ

7. 🕨 ออกจากโปรแกรม

# เอกสารหลักฐานที่ดำเนินการ

|       | e  | 9   | 4   |
|-------|----|-----|-----|
| แบบขอ | รบ | เงา | แพม |

| ที่ <b>ศ</b> ษ 04106/                                                                           | สำนักงานเขตพื้นที่การศึกษาประถมศึกษาเพชรบรณ์ เขต เ |  |
|-------------------------------------------------------------------------------------------------|----------------------------------------------------|--|
|                                                                                                 | ถบบสระบรี – หลุ่มสัก พช 67000                      |  |
|                                                                                                 | v d                                                |  |
| วันที่                                                                                          |                                                    |  |
| เรื่อง ขอให้สั่งจ่ายเงินเพิ่มบำนา                                                               | าญสมาชิก กบข.                                      |  |
| เรียน คลังเขต 6                                                                                 |                                                    |  |
| โปรคพิจารณาสั่งจ่าย                                                                             | งินบำนาญสมาชิก กบข. เพิ่มให้แก่                    |  |
| 🗹 ผู้รับบำนาญ 🗆 ข้าราชการ 🗆 ลูกจ้าง  สังกัด สำนักงานเขตพื้นที่การศึกษาประถมศึกษาเพชรบูรณ์ เขต 1 |                                                    |  |
| เนื่องจากมีการเลื่อนขั้นเงินเคือน ซึ่งเคิมมีหนังสือกรมบัญชีกลาง ได้สั่งจ่ายให้แล้วตามหนังสือที่ |                                                    |  |
| ึกค พร้อมนี้ ได้ส่งหลักฐานเพิ่ม ดังนี้                                                          |                                                    |  |
| 🗹 สำเนาคำสั่งเลื่อนขั้นเงินเดือน / ค่าจ้าง รวม 1 ชุด                                            |                                                    |  |
| 🗌 หนังสือรับรองเวลาราชการตอนเป็นทหาร รวม ฉบับ                                                   |                                                    |  |
| 🔲 หนังสือรับรองเวลาราชการทวีคูณ รวมฉบับ                                                         |                                                    |  |
| 🔲 อื่น ๆ                                                                                        |                                                    |  |
|                                                                                                 |                                                    |  |
|                                                                                                 | ขอแสดงความนับถือ                                   |  |
|                                                                                                 |                                                    |  |
|                                                                                                 |                                                    |  |
|                                                                                                 |                                                    |  |
|                                                                                                 |                                                    |  |
| <br>  กลุ่มบริหารงานการเงินและสิน                                                               | ทรัพย์                                             |  |
| ์<br>โทร 056 737086                                                                             |                                                    |  |
| โทรสาร 056 737086                                                                               |                                                    |  |
|                                                                                                 |                                                    |  |
|                                                                                                 |                                                    |  |

เบี้ยหวัด บำเหน็จ บำนาญ บำนาญพิเศษ บำเหน็จตกทอดของข้าราชการหรือลูกจ้าง

<u>การกรอกแบบขอรับเพิ่ม</u>

- (1) ให้ระบุประเภทของเงินที่ขอรับเพิ่ม
- (2) ให้ระบุชื่อของข้าราชการ หรือลูกจ้าง ซึ่งออกจากราชการหรือถึงแก่กรรม
- (3) ให้ระบุเหตุที่ขอเพิ่ม เช่น เวลาราชการเพิ่ม เงินเดือนเพิ่ม เป็นต้น
- (4) หัวหน้าส่วนราชการเจ้าสังกัด หรือผู้ว่าราชการจังหวัดลงนาม

หมายเหตุ ให้ใส่เครื่องหมาย / ในช่อง 🗌 ที่ใช้

# หลักฐานที่ใช้ในการยื่นขอรับเงินบำเหน็จคำรงชีพ อายุครบ 65 ปี และ 70 ปีบริบูรณ์

1. สำเนาบัตรประจำตัวประชาชน 2 ฉบับ รับรองสำเนา
 2. สำเนาทะเบียนบ้าน 2 ฉบับ ภูกต้อง
 3. สำเนาสมุดบัญชีเงินฝากธนาการ 2 ฉบับ